1

## **DiskFormatter2**

DiskFormatter2 is software for formatting your hard drive. Use it to reformat Buffalo external hard drives.

#### Installation

The installation procedure varies depending on the product you are using. To install, refer to the manual for your product.

#### Formatting

- Note: Formatting will erase all data on a drive. Back up any important data on the drive before formatting.
  - 1 Connect the drive to be formatted to your computer.
  - 2 Open the DiskFormatter2 software.

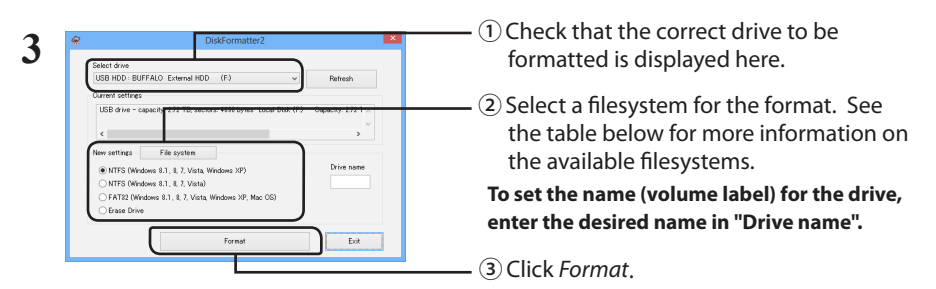

| NTFS (Windows 8.1, 8, 7, Vista, Windows<br>XP) | <ul> <li>NTFS (MBR) works with Windows 10, Windows 8.1,<br/>Windows 8, Windows 7, Windows Vista, and Windows XP.</li> <li>Sector size<br/>Models with 3 TB or more : 4096 bytes<br/>Models with 2 TB or less : 512 bytes</li> <li>Partition style: MBR</li> <li>File system: NTFS</li> </ul> |
|------------------------------------------------|----------------------------------------------------------------------------------------------------|
| <i>NTFS</i> (Windows 8.1, <i>8, 7, Vista)</i>  | <ul> <li>Windows NTFS (GPT) partitions can be formatted with</li></ul>                                                                                                    |
| This option is only available when             | partitions larger than 2 TB. Older Windows computers                                                                                                    |
| a 3 TB or larger drive is connected.           | (such as Windows XP) can't read these partitions. <li>Sector size: 512 bytes</li> <li>Partition style: GPT</li> <li>File system: NTFS</li>                                                                                                    |

| FAT32(Windows 8.1, 8, 7, Vista, Windows<br>XP, Mac OS) | <ul> <li>Drives formatted with the FAT32 filesystem are compatible with most operating systems. Note that this filesystem does not support files that are 4 GB or larger in size.</li> <li>Sector size:<br/>Models with 3 TB or more : 4096 bytes<br/>Models with 2 TB or less : 512 bytes</li> <li>Partition style: MBR</li> <li>File system: FAT32</li> </ul> |
|--------------------------------------------------------|----------------------------------------------------------------------------------------------------|
| Erase Drive                                            | This changes the drive to an unformatted state.<br>• Sector size: 512 bytes<br>• Partition style: None<br>• File system: None                                                                                                    |

#### 4 Click Yes.

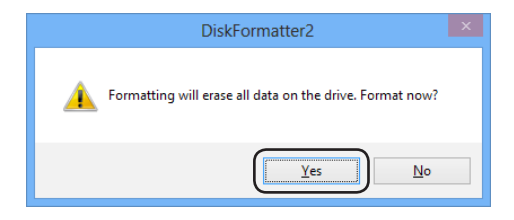

The format may take several minutes to complete. Wait until the screen below is displayed.

#### 5 Click OK.

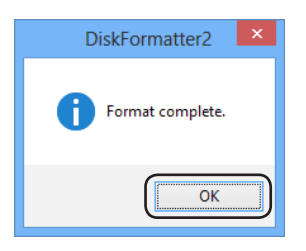

The hard drive is now formatted.

### Uninstallation

The software can be uninstalled from within Control Panel.

DiskFormatter2 ist eine Software, mit der Sie Ihre Festplatte formatieren können. Nutzen Sie das Programm, um externe Festplatten von Buffalo neu zu formatieren.

#### Installation

Je nach Produkt, das sie verwenden, ändert sich der Installationsablauf. Informationen zur Installation finden Sie im Handbuch Ihres Produkts.

#### Formatierung

- Hinweis: Durch den Formatierungsvorgang werden alle Daten auf der externen Festplatte gelöscht. Sichern Sie vor der Formatierung alle wichtigen Daten von der Festplatte.
  - **1** Verbinden Sie das zu formatierende Laufwerk mit Ihrem Computer.

#### 2 Starten Sie das Programm DiskFormatter2.

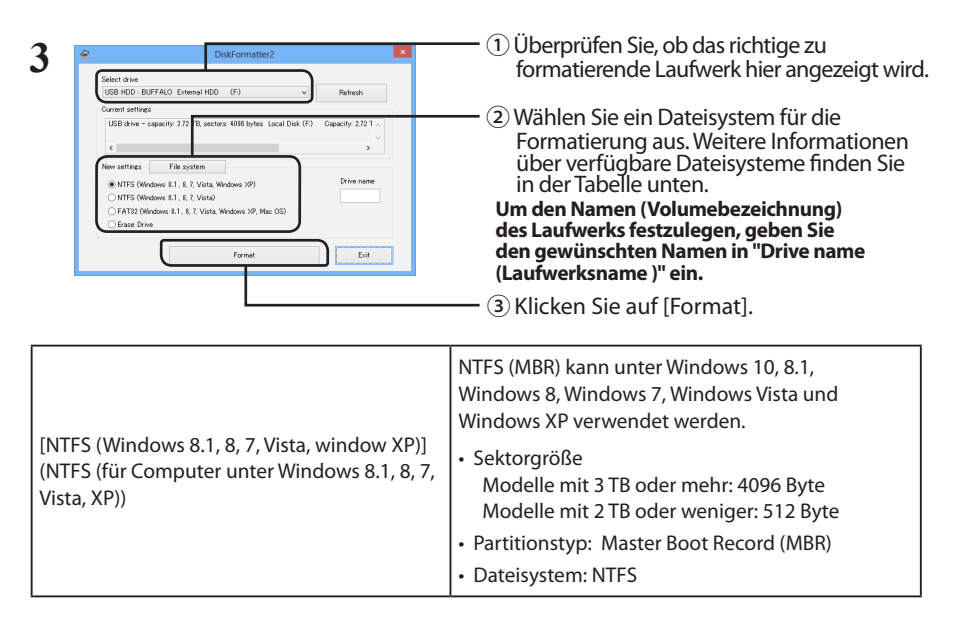

DE

| [NTFS (Windows 8.1, 8, 7, Vista)] (NTFS (für<br>Computer unter Windows 8.1, 8, 7, Vista))<br>Diese Option steht nur zur Verfügung, wenn<br>ein Laufwerk mit einer Kapazität von 3 TB<br>oder höher angeschlossen ist. | <ul> <li>Partitionen mit einer Größe von mehr als 2 TB<br/>können als Windowspartition mit NTFS (GPT)<br/>formatiert werden.Computer mit älteren Windows-<br/>Versionen (z. B. Windows XP) können diese<br/>Partitionen jedoch nicht lesen.</li> <li>Sektorgröße: 512 Byte</li> <li>Partitionstyp: GUID Partition Table (GPT)</li> <li>Dateisystem: NTFS</li> </ul> |
|----------------------------------------------------------------------------------------------------|----------------------------------------------------------------------------------------------------|
| [FAT32 (Windows 8.1, 8, 7, Vista, Windows XP,<br>Mac OS)] (FAT32 (für Computer unter<br>Windows 8.1, 8, 7, Vista, XP, Mac OS))                                                                                        | Laufwerke, die in FAT32 formatiert werden,<br>sind mit den meisten Betriebssystemen<br>kompatibel. Allerdings unterstützt dieses<br>Dateisystem keine Dateigrößen über 4 GB.<br>• Sektorgröße:<br>Modelle mit 3 TB oder mehr: 4096 Byte<br>Modelle mit 2 TB oder weniger: 512 Byte<br>• Partitionstyp: Master Boot Record (MBR)<br>• Dateisystem: FAT32             |
| [Erase Drive] (Gewähltes Laufwerk löschen)                                                                                                    | Dies versetzt das Laufwerk in einen unformatierten<br>Zustand.<br>• Sektorgröße: 512 Byte<br>• Partitionstyp: Ohne<br>• Dateisystem: Ohne                                                                                                    |

#### 4 Klicken Sie auf [Yes] (Ja).

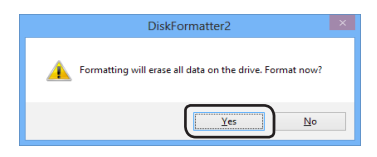

Die Formatierung kann einige Minuten in Anspruch nehmen. Warten Sie, bis der unten dargestellte Bildschirm angezeigt wird.

#### 5 Klicken Sie auf [OK].

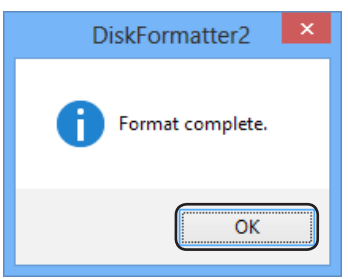

Dies schließt die Formatierung der Festplatte ab.

#### Deinstallation

Die Software kann mithilfe der Systemsteuerung deinstalliert werden.

DiskFormatter2 es el software proporcionado para el formateado del disco duro. Utilícelo para reformatear las unidades de disco duro externas de Buffalo.

#### Instalación

El procedimiento de instalación varía en función del producto utilizado. Para realizar la instalación, consulte el manual de su producto.

## Asignación de formato

- Nota: El procedimiento de formateado siguiente eliminará todos los datos de la unidad de disco duro externa. Antes de continuar con el formateado, realice una copia de seguridad de todos los datos importantes de la unidad.
  - 1 Conecte la unidad que va a formatear a su equipo.
  - 2 Abra el software DiskFormatter2.

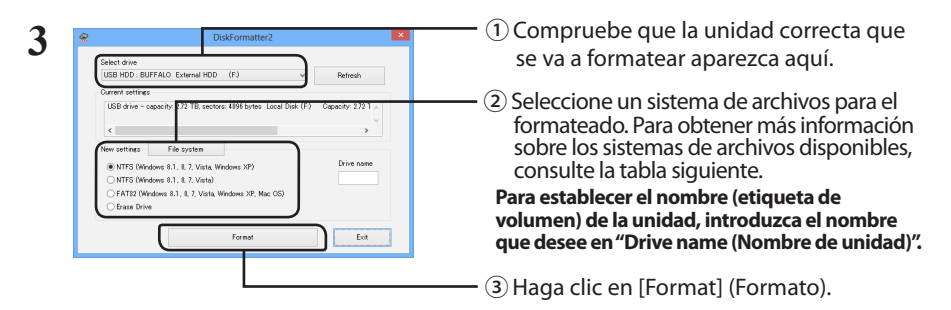

| [NTFS (Windows 8.1, 8, 7, Vista, Windows<br>XP)] (NTFS (ordenadores con Windows 8.1, 8,<br>7, Vista, XP)) | <ul> <li>NTFS (MBR) funciona con Windows 10, Windows 8.1,<br/>Windows 8, Windows 7, Windows Vista y Windows<br/>XP.</li> <li>Tamaño de sector<br/>Modelos con 3 TB o más: 4.096 bytes<br/>Modelos con 2 TB o menos: 512 bytes</li> <li>Estilo de partición: MBR</li> <li>Sistema de archivos: NTFS</li> </ul> |
|----------------------------------------------------------------------------------------------------|----------------------------------------------------------------------------------------------------|
|----------------------------------------------------------------------------------------------------|----------------------------------------------------------------------------------------------------|

ES

| [NTFS (Windows 8.1, 8, 7, Vista)]<br>(NTFS (ordenadores con Windows 8.1, 8, 7,<br>Vista))<br>Esta opción solo está disponible cuando hay<br>una unidad de 3 TB o más conectada. | Las particiones NTFS (GPT) de Windows se pueden<br>formatear con particiones de más de 2 TB. Los equi-<br>pos con Windows más antiguos (como los equipos<br>con Windows XP) no pueden leer estas particiones.<br>• Tamaño de sector: 512 bytes<br>• Estilo de partición: GPT<br>• Sistema de archivos: NTFS                                                                                   |
|----------------------------------------------------------------------------------------------------|----------------------------------------------------------------------------------------------------|
| [FAT32 (Windows 8.1, 8, 7, Vista, Windows XP,<br>Mac OS)] (FAT32 (ordenadores con Windows<br>8.1, 8, 7, Vista, XP, Mac OS))                                                     | Las unidades formateadas con el sistema<br>de archivos FAT32 son compatibles con la<br>mayoría de los sistemas operativos. Tenga<br>en cuenta que este sistema de archivos no es<br>compatible con archivos de 4 GB o más.<br>• Tamaño de sector:<br>Modelos con 3 TB o más: 4.096 bytes<br>Modelos con 2 TB o menos: 512 bytes<br>• Estilo de partición: MBR<br>• Sistema de archivos: FAT32 |
| [Erase Drive] (Borrar unidad seleccionada)                                                                                                    | Esta opción pasa la unidad a un estado sin formato.<br>• Tamaño de sector: 512 bytes<br>• Estilo de partición: ninguno<br>• Sistema de archivos: ninguno                                                                                                    |

#### 4 Haga clic en [Yes] (Sí).

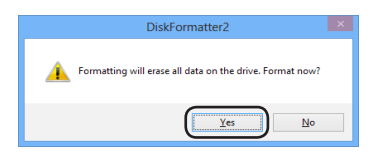

El proceso de formateado puede llevar varios minutos. Espere a que aparezca la pantalla siguiente.

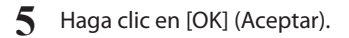

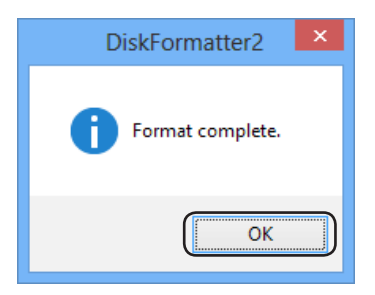

Esto completa el proceso de formateado del disco duro.

### Desinstalación

El software se puede desinstalar desde el Panel de control.

DiskFormatter2 est le logiciel qui vous est fourni pour formater votre disque dur. Utilisez-le pour reformater les disques durs externes Buffalo.

#### Installation

La procédure d'installation peut être légèrement différente selon le produit utilisé. Pour l'installation, reportez-vous au manuel de votre produit.

#### Formatage

- Remarque : La procédure de formatage ci-dessous entraîne la suppression de toutes les données présentes sur le disque dur. Avant de formater, sauvegardez toutes les données importantes du disque.
  - 1 Connectez le disque à formater à votre ordinateur.
  - 2 Ouvrez le logiciel DiskFormatter2.

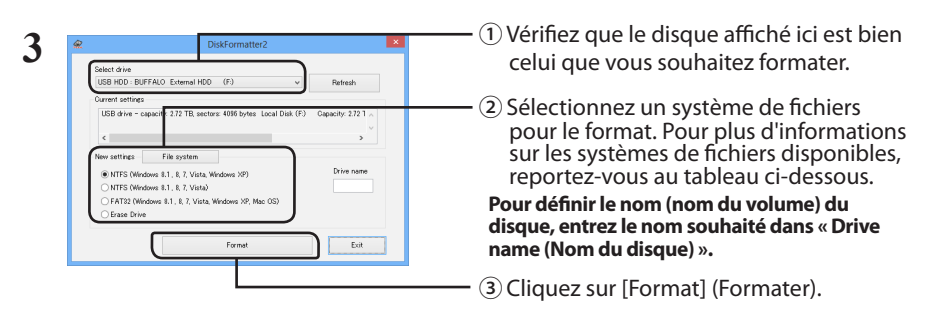

| [NTFS (Windows 8.1, 8, 7, Vista, Windows XP)   | NTFS (MBR) est compatible avec Windows 10, Windo-<br>ws 8.1, Windows 8, Windows 7, Windows Vista, et Windo-<br>ws XP. |
|------------------------------------------------|----------------------------------------------------------------------------------------------------|
| ] (NTFS (Ordinateurs avec S.E. Windows 8.1, 8, | <ul> <li>Talle du secteur</li> <li>Modèles avec 3 To ou plus : 4 096 octets</li> </ul>                                |
| 7, Vista, XP))                                 | Modèles avec 2 To ou moins : 512 octets                                                                               |
|                                                | Type de partition : MBR                                                                                               |
|                                                | Système de fichiers : NTFS                                                                                            |

1

| [NTFS (Windows 8.1, 8, 7, Vista)] (NTFS (Ordi-<br>nateurs avec S.E. Windows 8.1, 8, 7, Vista))<br>Cette option est disponible uniquement si<br>un disque de 3 To ou de taille supérieure est<br>connecté. | Il est possible de formater les partitions Windows<br>NTFS (GPT) avec des partitions supérieures à 2 To.<br>Les ordinateurs Windows plus anciens (comme<br>Windows XP) ne peuvent pas lire ces partitions.<br>• Taille du secteur : 512 octets<br>• Type de partition : GPT<br>• Système de fichiers : NTFS                                                                                |
|----------------------------------------------------------------------------------------------------|----------------------------------------------------------------------------------------------------|
| [FAT32 (Windows 8.1, 8, 7, Vista, Windows<br>XP, Mac OS)] (FAT32 (Ordinateurs avec S.E.<br>Windows 8.1, 8, 7, Vista, XP, Mac OS))                                                                         | Les disques formatés avec un système de<br>fichiers FAT32 sont compatibles avec la plupart<br>des systèmes d'exploitation. Ce système de<br>fichiers ne prend pas en charge les fichiers de<br>4 Go ou plus.<br>• Taille du secteur :<br>Modèles avec 3 To ou plus : 4 096 octets<br>Modèles avec 2 To ou moins : 512 octets<br>• Type de partition : MBR<br>• Système de fichiers : FAT32 |
| [Erase Drive] (Supprimer lecteur sélectionné)                                                                                                    | Le disque est mis dans un état non formaté.<br>• Taille du secteur : 512 octets<br>• Type de partition : Aucun<br>• Système de fichiers : Aucun                                                                                                    |

#### 4 Cliquez sur [Yes](Oui).

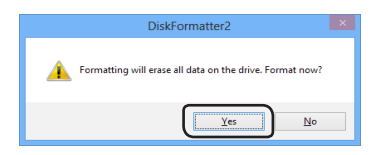

Le formatage peut prendre quelques instants. Patientez jusqu'à ce que l'écran ci-dessous s'affiche.

#### 5 Cliquez sur [OK].

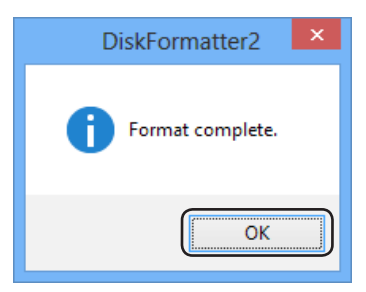

Le processus de formatage du disque dur est maintenant terminé.

#### Désinstallation

Il est possible de désinstaller le logiciel à partir du Panneau de configuration.

DiskFormatter2 è un software che consente di formattare l'hard disk. Usarlo per riformattare gli hard disk esterni Buffalo.

#### Installazione

La procedura di installazione varia a seconda del prodotto utilizzato. Per installare, far riferimento al manuale del prodotto.

#### Formattazione

- Nota: La procedura di formattazione seguente comporterà l'eliminazione di tutti i dati sull'hard disk esterno. Prima di formattare, eseguire il backup di tutti i dati importanti presenti sull'unità.
  - 1 Collegare al computer l'unità da formattare.
  - 2 Aprire il software DiskFormatter2.

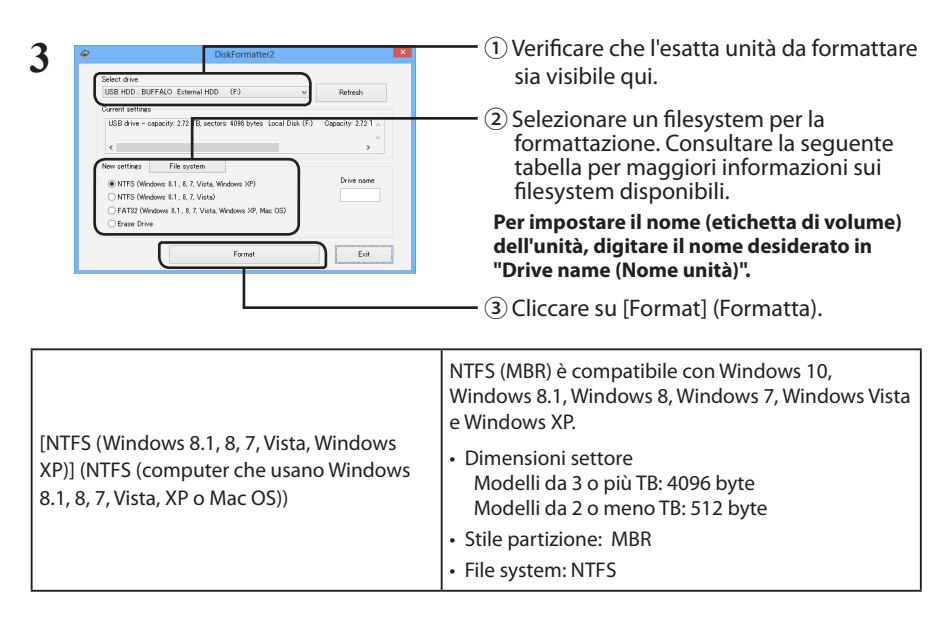

| [NTFS (Windows 8.1, 8, 7, Vista)] (NTFS<br>(computer che usano Windows 8.1, 8, 7 o<br>Vista))<br>Questa opzione è disponibile solo quando<br>è connesso un dispositivo da 3 TB o di<br>dimensioni superiori. | Le partizioni Windows NTFS (GPT) possono essere<br>formattate con partizioni superiori a 2 TB.Le versioni di<br>Windows precedenti, come Windows XP, non possono<br>leggere questo tipo di partizioni.<br>• Dimensioni settore: 512 byte<br>• Stile partizione: GPT<br>• File system: NTFS                                                               |
|----------------------------------------------------------------------------------------------------|----------------------------------------------------------------------------------------------------|
| [FAT32 (Windows 8.1, 8, 7, Vista, Windows<br>XP, Mac OS)] (FAT32 (computer che usano<br>Windows 8.1, 8, 7, Vista, XP o Mac OS))                                                                              | Le unità formattate con il filesystem FAT32 sono<br>compatibili con la maggior parte dei sistemi<br>operativi. Questo tipo di filesystem non supporta<br>file di dimensioni pari o superiori a 4 GB.<br>• Dimensioni settore:<br>Modelli da 3 o più TB: 4096 byte<br>Modelli da 2 o meno TB: 512 byte<br>• Stile partizione: MBR<br>• File system: FAT32 |
| [Erase Drive] (Cancella il drive scelto)                                                                                                    | Questa funzione riporta l'unità ad uno stato non<br>formattato.<br>• Dimensioni settore: 512 byte<br>• Stile partizione: nessuno<br>• File system: nessuno                                                                                                    |

#### 4 Cliccare su [Yes] (Sì).

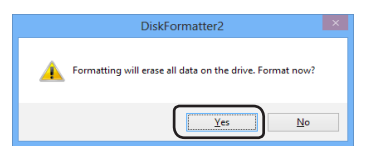

Il processo di formattazione potrebbe durare diversi minuti. Attendere finché non appare la seguente finestra.

#### 5 Cliccare su [OK].

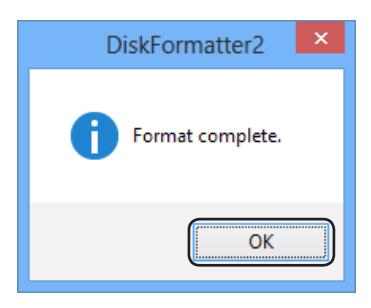

Questa operazione completa il processo di formattazione dell'hard disk.

### Disinstallazione

Il software può essere disinstallato dal Pannello di controllo.

DiskFormatter2 é um programa para formatar discos rígidos. Serve para formatar os discos rígidos externos Buffalo.

#### Instalação

O procedimento de instalação varia de acordo com o produto utilizado. Para a instalação, consultar o manual que acompanha o produto.

#### Formatação

- Observação: Realizar os procedimentos de formatação abaixo eliminará todos os dados no disco rígido externo. Antes de formatar, realizar uma cópia de segurança de todos os dados importantes.
  - Ligar o disco rígido a formatar ao computador.
  - 2 Iniciar o software DiskFormatter2.

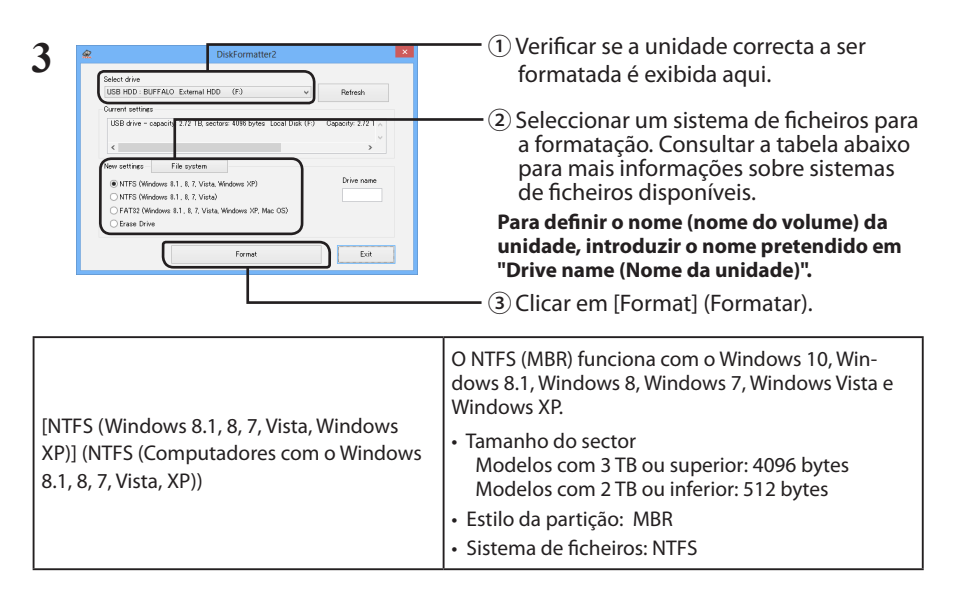

PT

| [NTFS (Windows 8.1, 8, 7, Vista)] (NTFS (Com-<br>putadores com o Windows 8.1, 8, 7, Vista))<br>Esta opção só se encontra disponível<br>quando é ligada uma unidade de 3 TB ou<br>superior. | As partições NTFS (GPT) do Windows podem ser<br>formatadas com partições superiores a 2 TB.Os com-<br>putadores com Windows mais antigos (tais como o<br>Windows XP) não são capazes de ler estas partições.<br>• Tamanho do sector: 512 bytes<br>• Estilo da partição: GPT<br>• Sistema de ficheiros: NTFS                                                                                       |
|----------------------------------------------------------------------------------------------------|----------------------------------------------------------------------------------------------------|
| [FAT32 (Windows 8.1, 8, 7, Vista, Windows<br>XP, Mac OS)] (FAT32 (Computadores com o<br>Windows 8.1, 8, 7, Vista, XP, Mac OS))                                                             | Os discos formatados com o sistema de<br>ficheiros FAT32 são compatíveis com a maioria<br>dos sistemas operativos. Porém, este sistema<br>de ficheiros não suporta ficheiros de tamanho<br>igual ou superior a 4 GB.<br>• Tamanho do sector:<br>Modelos com 3 TB ou superior: 4096 bytes<br>Modelos com 2 TB ou inferior: 512 bytes<br>• Estilo da partição: MBR<br>• Sistema de ficheiros: FAT32 |
| [Erase Drive] (Apagar unidade de leitura<br>seleccionada)                                                                                                    | Altera a unidade para um estado não formatado.<br>• Tamanho do sector: 512 bytes<br>• Estilo da partição: Nenhum<br>• Sistema de ficheiros: Nenhum                                                                                                    |

#### 4 Clicar em [Yes] (Sim).

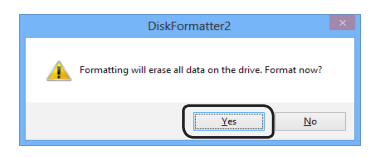

A formatação poderá demorar alguns minutos. Aguardar até ser exibido o ecrã abaixo.

#### 5 Clicar em [OK].

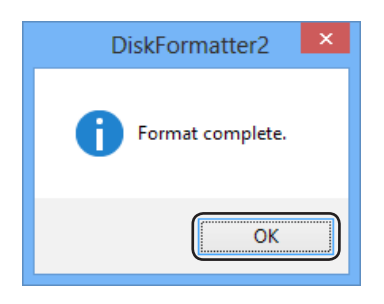

Isto conclui o processo de formatação do disco rígido.

#### Como desinstalar

O software pode ser desinstalado a partir do Painel de Controlo.

#### PT-BR

## DiskFormatter2

DiskFormatter2 é o software fornecido para formatação do disco rígido. Use-o para reformatar discos rígidos externos Buffalo.

#### Instalação

O procedimento de instalação varia de acordo com o produto usado. Para instalar, consulte o manual do seu produto.

#### Formatação

- Observação: A execução do processo de formatação apagará todos os dados no disco rígido externo. Antes de formatar, faça o backup de dados importantes na unidade.
  - 1 Conecte a unidade a ser formatada ao computador.
  - 2 Inicie o software DiskFormatter2.

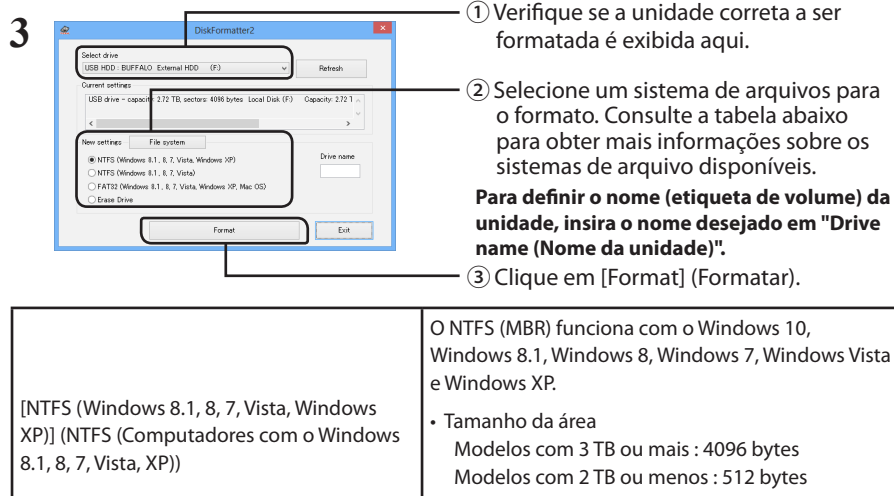

|                                                                                                    | <ul> <li>Estilo da partição: MBR</li> <li>Sistema de arquivos: NTFS</li> </ul>                                                                                                    |
|----------------------------------------------------------------------------------------------------|----------------------------------------------------------------------------------------------------|
| [NTFS (Windows 8.1, 8, 7, Vista)] (NTFS<br>(Computadores com o Windows 8.1, 8, 7,<br>Vista))<br>Esta opção está somente disponível quando<br>é ligada uma unidade de 3 TB ou superior. | As partições NTFS (GTP) do Windows podem ser<br>formatadas com partições superiores a 2 TB. Os<br>computadores com Windows mais antigos (tais<br>como o Windows XP) não são capazes de ler estas<br>partições.<br>• Tamanho da área: 512 bytes<br>• Estilo da partição: GPT<br>• Sistema de arquivos: NTFS |

| [FAT32 (Windows 8.1, 8, 7, Vista, Windows<br>XP, Mac OS)] (FAT32 (Computadores com o<br>Windows 8.1, 8, 7, Vista, XP, Mac OS)) | <ul> <li>Unidades formatadas com o sistema de<br/>arquivos FAT32 são compatíveis com a maioria<br/>dos sistemas operacionais. Observe que este<br/>sistema de arquivos não oferece suporte a<br/>arquivos com mais de 4 GB.</li> <li>Tamanho da área:<br/>Modelos com 3 TB ou mais : 4096 bytes<br/>Modelos com 2 TB ou menos : 512 bytes</li> <li>Estilo da partição: MBR</li> <li>Sistema de arquivos: FAT32</li> </ul> |
|----------------------------------------------------------------------------------------------------|----------------------------------------------------------------------------------------------------|
| [Erase Drive] (Apagar unidade selecionada)                                                                                     | Isso restaura a unidade para um estado não<br>formatado.<br>• Tamanho da área: 512 bytes<br>• Estilo da partição: Nenhum<br>• Sistema de arquivos: Nenhum                                                                                                    |

#### 4 Clique em [Yes] (Sim).

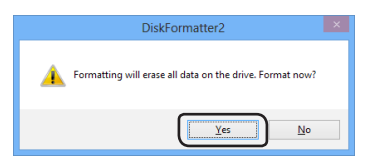

A formatação pode levar alguns minutos para ser concluída. Aguarde até a tela a seguir ser exibida.

#### 5 Clique em [OK].

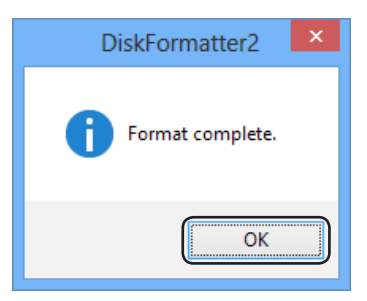

Isto conclui o processo de formatação do disco rígido.

#### **Como desinstalar**

É possível desinstalar o software a partir do Painel de Controle.

DiskFormatter2 sabit sürücünüzü biçimlendirmek için sağlanan bir yazılımdır. Buffalo harici sabit sürücüleri yeniden biçimlendirmek için bunu kullanın.

#### Yükleme

Yükleme yordamı, kullandığınız ürüne bağlı olarak değişir. Yükleme işlemi için ürününüzün el kitabına bakın.

## Biçimlendiriliyor

- Not: Aşağıdaki yükleme yordamı gerçekleştirildiğinde, harici sabit sürücünüzdeki tüm veriler silinir. Biçimlendirme öncesinde, lütfen sürücüdeki tüm önemli verilerinizi yedekleyin.
  - 1 Biçimlendirilecek sürücüyü bilgisayarınıza bağlayın.
  - 2 DiskFormatter2 yazılımını açın.

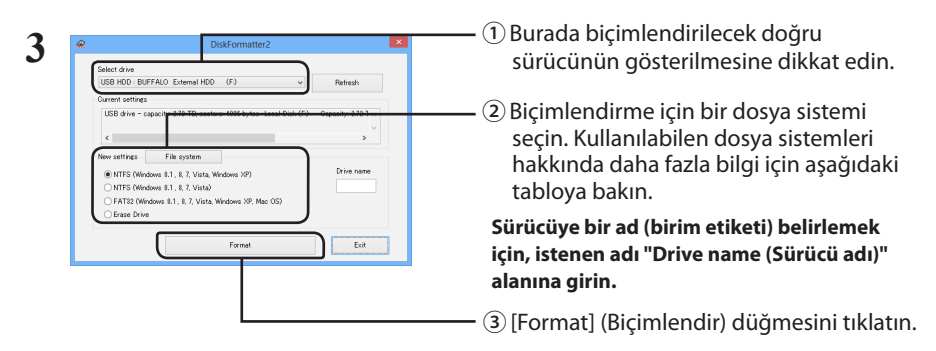

| <ul> <li>[NTFS (Windows 8.1, 8, 7, Vista, Windows 8.1, 8, 7, Vista, Windows 8.1, 8, 7, Vista, Windows 8.1, 8, 7, Vista, XP olan bilgisayarlar))</li> <li>NTFS (MBR); Windows 10, Windows 8.1, Windows 8, Windows 7, Windows Vista ve Windows XP ile birlikte kullanılabilir.</li> <li>Kesim boyutu 3 TB veya daha büyük modeller: 4096 bayt 2 TB veya daha küçük modeller: 512 bayt</li> <li>Bölümleme stili: MBR</li> <li>Dosva sistemi: NTFS</li> </ul> |
|----------------------------------------------------------------------------------------------------|
|                                                                                                    |

1

TR

| [NTFS (Windows 8.1, 8, 7, Vista)] (NTFS<br>(İşletim sistemi Windows 8.1, 8, 7, Vista olan<br>bilgisayarlar))<br>Bu seçenek yalnızca 3 TB veya daha büyük<br>bir sürücü bağlandığında kullanılabilir. | Windows NTFS (GPT) bölümleri, 2 TB'den büyük<br>bölümlerle biçimlendirilebilir. Daha eski Windows<br>bilgisayarlar (Windows XP gibi) bu bölümleri<br>okuyamaz.<br>• Kesim boyutu: 512 bayt<br>• Bölümleme stili: GPT<br>• Dosya sistemi: NTFS                                                                                                    |
|----------------------------------------------------------------------------------------------------|----------------------------------------------------------------------------------------------------|
| [FAT32(Windows 8.1, 8, 7, Vista, Windows XP,<br>Mac OS)] (FAT32 (İşletim sistemi Windows 8.1,<br>8, 7, Vista, XP, Mac OS olan bilgisayarlar))                                                        | <ul> <li>FAT32 dosya sistemiyle biçimlendirilen sürücüler<br/>çoğu işletim sistemiyle uyumludur. Bu dosya<br/>sisteminin boyutu 4 GB veya daha büyük olan<br/>dosyaları desteklemediğini aklınızda bulundurun.</li> <li>Kesim boyutu:<br/>3 TB veya daha büyük modeller: 4096 bayt<br/>2 TB veya daha küçük modeller: 512 bayt</li> <li>Bölümleme stili: MBR</li> <li>Dosya sistemi: FAT32</li> </ul> |
| [Erase Drive] (Seçili Sürücüyü Sil)                                                                                                    | Bu işlem sürücüyü biçimlendirilmemiş duruma getirir.<br>• Kesim boyutu: 512 bayt<br>• Bölümleme stili: Yok<br>• Dosya sistemi: Yok                                                                                                    |

#### 4 [Yes] (Evet) seçeneğini tıklatın.

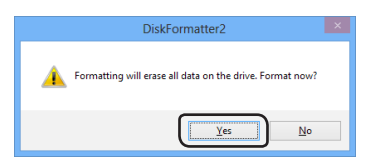

Biçimlendirme işleminin tamamlanması birkaç dakika sürebilir. Aşağıdaki ekranın görüntülenmesini bekleyin.

#### 5 [OK] (Tamam) düğmesini tıklatın.

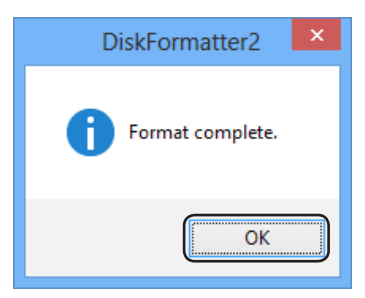

Bu, sabit sürücü biçimlendirme işlemini tamamlar.

## Kaldırma

Yazılım, Denetim Masası içinden kaldırılabilir.

DiskFormatter2 — это программное обеспечение, предназначенное для форматирования жесткого диска. Используйте его для форматирования жестких дисков Buffalo.

#### Установка

Выбор процедуры установки зависит от используемого продукта. Порядок установки описан в руководстве к продукту.

#### Идет форматирование

Примечание. После форматирования все данные на внешнем жестком диске будут удалены. Перед выполнением этой операции необходимо создать резервную копию всех важных данных.

- Подключите к компьютеру диск, который необходимо отформатировать.
- 2 Запустите DiskFormatter2.

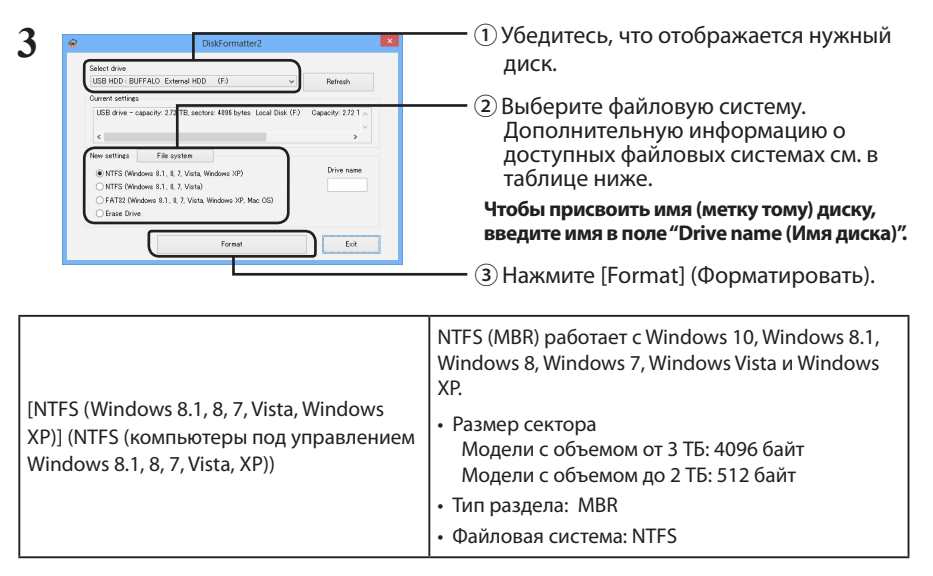

| [NTFS (Windows 8.1, 8, 7, Vista)] (NTFS<br>(компьютеры под управлением Windows<br>8.1, 8, 7, Vista))                                     | Разделы Windows NTFS (GPT) можно<br>форматировать с помощью разделов размером<br>более 2 ТБ. Компьютеры с ОС Windows более<br>ранних версий (например, Windows XP), не могут<br>читать эти разделы.                                                                                                    |  |
|----------------------------------------------------------------------------------------------------|----------------------------------------------------------------------------------------------------|--|
| эта опция доступна только при<br>подключении диска на 3 ТБ и более.                                                                      | <ul> <li>Размер сектора: 512 байт</li> <li>Тип раздела: GPT</li> <li>Файловая система: NTFS</li> </ul>                                                                                                    |  |
| [FAT32(Windows 8.1, 8, 7, Vista, Windows<br>XP, Mac OS)] (FAT32 (компьютеры под<br>управлением Windows 8.1, 8, 7, Vista, XP,<br>Mac OS)) | <ul> <li>Диски, отформатированные в файловой<br/>системе FAT32, совместимы с большинством<br/>операционных систем. Обратите внимание:<br/>эта файловая система не поддерживает<br/>файлы размером 4 ГБ или более.</li> <li>Размер сектора:<br/>Модели с объемом от 3 ТБ: 4096 байт<br/>Модели с объемом до 2 ТБ: 512 байт</li> <li>Тип раздела: MBR</li> <li>Файловая система: FAT 32</li> </ul> |  |
| [Erase Drive] (Стереть выбранный диск)                                                                                                   | Это отменяет форматирование диска.<br>• Размер сектора: 512 байт<br>• Тип раздела: Нет<br>• Файловая система: Нет                                                                                                    |  |

#### 4 Нажмите кнопку [Yes] (Да).

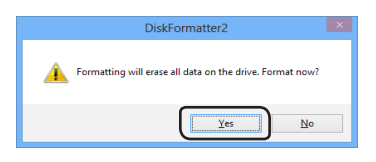

Форматирование может занять несколько минут. Дождитесь отображения приведенного ниже окна.

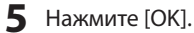

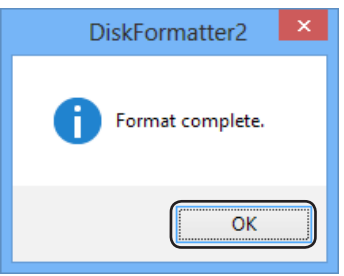

Процесс форматирования жесткого диска завершен.

#### Удаление

Программное обеспечение можно удалить на Панели управления.

DiskFormatter2 是用于格式化硬盘的软件。用其可以重新对 Buffalo 外部硬盘进行格式化。

#### 安装

根据您所使用的产品的不同,安装的具体步骤会有所不同。请参阅产品手册来进行安装。

#### 格式化

- 注意: 执行下列格式化步骤将清除外部硬盘上的所有数据。格式化前,请备份硬盘上的所有重要 数据。
  - 1 将要格式化的硬盘连接至您的计算机。
  - **2** 打开 DiskFormatter2 软件。

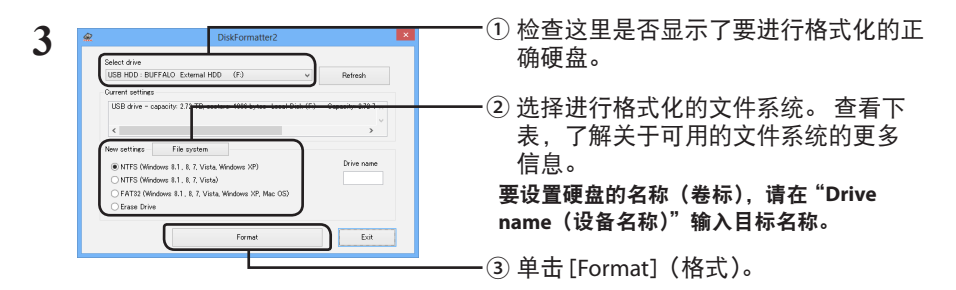

| [NTFS (Windows 8.1, 8, 7, Vista, Windows<br>XP)] (NTFS ( 运行 Windows 8.1、8、7、Vista、<br>XP 的计算机 )) | NTFS (MBR) 可在 Windows 10、Windows 8.1、<br>Windows 8.1、Windows 8、Windows 7、Windows<br>Vista 和 Windows XP 中运行。<br>・扇区大小<br>配备 3 TB 或者更大的型号:4096 字节<br>配备 2 TB 或者更小的型号:512 字节 |
|--------------------------------------------------------------------------------------------------|----------------------------------------------------------------------------------------------------|
|                                                                                                  | ・又忤糸统:NTFS                                                                                                    |

1

| [NTFS (Windows 8.1, 8, 7, Vista)] (NTFS (运行<br>Windows 8.1、8、7、Vista 的计算机 ))<br>此选项只有在连接 3 TB 或更大的硬盘时可<br>用。       | Windows NTFS (GPT) 分区可格式化为大于 2 TB 的<br>分区。较早的 Windows 计算机(如 Windows XP)<br>无法读取这些分区。<br>・扇区大小:512字节<br>・分区形式:GPT<br>・文件系统:NTFS                           |
|----------------------------------------------------------------------------------------------------|----------------------------------------------------------------------------------------------------|
| [FAT32 (Windows 8.1, 8, 7, Vista, Windows XP,<br>Mac OS)] (FAT32 ( 运行 Windows 8.1、8、7、<br>Vista、XP、 Mac OS 的计算机 )) | 使用 FAT32 文件系统格式化的硬盘可以与大<br>多数的操作系统兼并。请注意:该文件系统<br>不支持文件大小为4GB或者更大的文件。<br>•扇区大小:<br>配备3TB或者更大的型号:4096字节<br>配备2TB或者更小的型号:512字节<br>•分区形式:MBR<br>•文件系统:FAT32 |
| [Erase Drive] (删除选择的驱动器)                                                                                           | 此功能可将硬盘更改为未格式化的状态。<br>・扇区大小:512字节<br>・分区形式:无<br>・文件系统:无                                                                                                  |

#### 4 単击 [Yes] (是)。

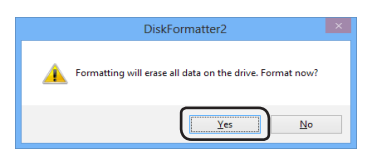

数分钟后方能完成格式化。显示下列屏幕前请耐心等待。

#### 4 单击 [OK] (确定)。

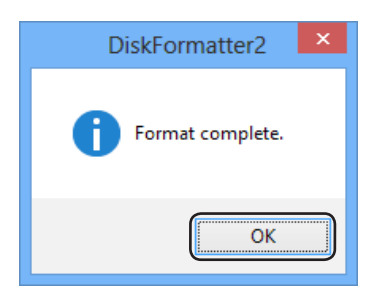

完成硬盘的格式化过程。

该软件可在控制面板中卸载。

DiskFormatter2 是用於格式化硬碟的軟體。使用此軟體可重新格式化 Buffalo 的外部硬碟。

#### 安裝

安裝步驟根據您所使用產品的不同而不同。請參閱您的產品手冊進行安裝。

#### 格式化

- 注意: 執行下列格式化步驟將清除外部硬碟上的所有資料。進行格式化之前,強將硬碟上的重要 資料備份。
  - 1 將要格式化的硬碟連接至您的電腦。
  - 2 開啟 DiskFormatter2 軟體。

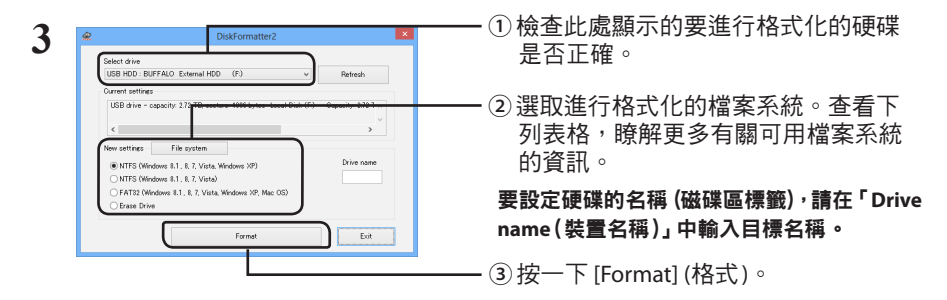

| [NTFS (Windows 8.1, 8, 7, Vista, Windows<br>XP)] (NTFS(以 Windows 8.1、8、7、Vista、<br>XP 運作的電腦 )) | NTFS (MBR) 可在 Windows 10、Windows 8.1、Win-<br>dows 8、Windows 7、Windows Vista 和 Windows<br>XP 下執行。<br>• 磁區大小<br>配備 3 TB 或者更大容量的型號:4096 個位元組<br>配備 2 TB 或者更小容量的型號:512 個位元組<br>・分割樣式: MBR<br>• 檔案系統:NTFS |
|------------------------------------------------------------------------------------------------|----------------------------------------------------------------------------------------------------|
|------------------------------------------------------------------------------------------------|----------------------------------------------------------------------------------------------------|

1

| [NTFS (Windows 8.1, 8, 7, Vista)] (NTFS(以<br>Windows 8.1、8、7、Vista 運作的電腦)))<br>此選項僅在連接 3 TB 或更大的磁碟機時<br>可用。   | Windows NTFS (GPT) 分割區可格式化為大於 2 TB<br>的分割區。較舊的 Windows 電腦(如 Windows<br>XP)無法讀取這些分割區。<br>·磁區大小:512 個位元組<br>·分割樣式:GPT<br>·檔案系統:NTFS                                                                      |
|----------------------------------------------------------------------------------------------------|----------------------------------------------------------------------------------------------------|
| [FAT32(Windows 8.1, 8, 7, Vista, Windows XP,<br>Mac OS)] (FAT32(以 Windows 8.1、8、7、<br>Vista、XP、Mac OS 運作的電腦)) | <ul> <li>透過 FAT32 檔案系統格式化的硬碟可以與大部份的作業系統相容。請注意:該檔案系統不支援 4 GB 或者更大尺寸的檔案。</li> <li>磁區大小:<br/>配備 3 TB 或者更大容量的型號:4096 個位元組<br/>配備 2 TB 或者更小容量的型號:512 個位元組</li> <li>分割樣式:MBR</li> <li>檔案系統: FAT32</li> </ul> |
| [Erase Drive](清除已選取的磁碟機)                                                                                      | 此功能可將硬碟變更為未進行格式化的狀態。<br>•磁區大小:512個位元組<br>•分割樣式:無<br>•檔案系統:無                                                                                                    |

#### 4 按一下 [Yes] (是)。

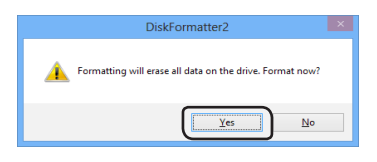

數分鐘後,方可完成格式化。顯示下面的畫面前請您耐心等待。

#### 5 按一下 [OK] (確定)。

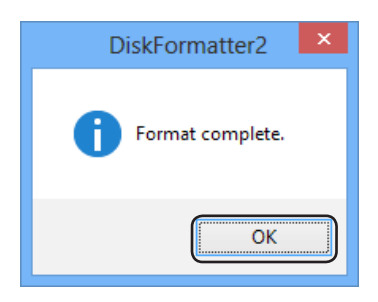

硬碟的格式化程序完成。

## 解除安裝

該軟體可在控制台中解除安裝。

# ドライブをフォーマットする (DiskFormatter2)

タブレットをお使いの場合は、「クリック」を「タップ」に読み替えてください。

## 概要

DiskFormatter2 は、フォーマットソフトウェアです。バッファロー製の外付ハードディスクまたはUSBメモリーをフォーマットする際にお使いください。

# フォーマット方法(外付ハードディスクの場合)

※以下の手順を行うと、外付ハードディスク内のすべてのデータが消去されます。必要なデータは、パソコン などにバックアップ(コピー)してください。

1 パソコンにフォーマットする外付ハードディスクを接続します。

2 次の手順でDiskFormatter2を起動します。
 Windowsロゴ(スタート)→[すべてのアプリ]([すべてのプログラム])→[BUFFALO]→
 ([DiskFormatter2] →) [DiskFormatter2] の順にクリックします。
 Windows 8.1の場合は、スタート画面の ④ をクリック(タブレットでは、画面中央から上へスライド)
 し、アプリ画面の[DiskFormatter2]を選択します。
 Windows 8の場合は、スタート画面の[DiskFormatter2]を選択します。

メモ:「ユーザーアカウント制御」の画面が表示されたら、[はい]または[続行]をクリックします。

#### 3 各項目を設定します。

(1) フォーマットするハードディスクが表示されていることを確認します。
 (2) フォーマットする形式を選択します(下記の表を参照)。
 ※ドライブの名前(ボリュームラベル)を設定したい場合は、「ドライブの名前」の欄に入力してください。

(3) [フォーマットする]をクリックします。

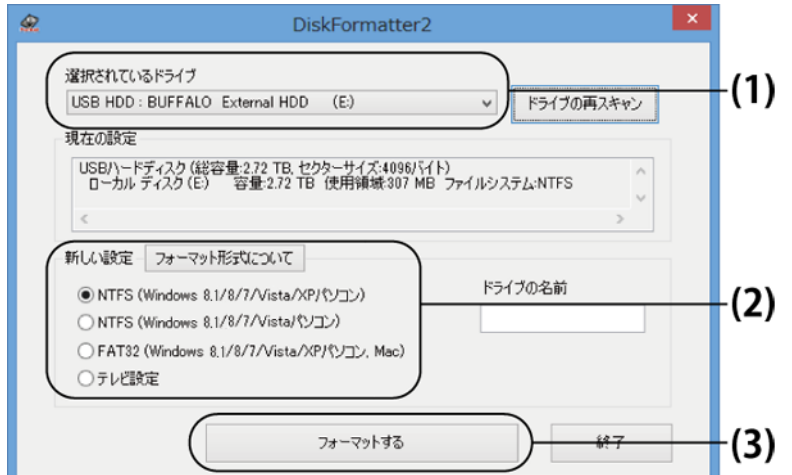

| NTFS (Windows 8.1/8/7/Vista/XPパソ<br>コン)                                                                                                | Windowsの形式でフォーマットします。<br>●セクターサイズ<br>3 TB以上のモデルの場合:4096バイト<br>2 TB以下のモデルの場合:512バイト<br>●パーティションのスタイル: MBR<br>●ファイルシステム: NTFS                                                                                           |
|----------------------------------------------------------------------------------------------------|----------------------------------------------------------------------------------------------------|
| NTFS (Windows 8.1/8/7/Vistaパソコン)<br>※Windows 10, Windows 8.1,<br>Windows 8, Windows 7, Windows<br>Vistaで3 TB以上のモデルを接続した場<br>合のみ表示されます。 | Windows 10, Windows 8.1, Windows 8, Windows 7, Windows<br>Vista の形式でフォーマットします。Windows XP では認識でき<br>ません。Windows XP で本製品を使用しない場合は、こちらの<br>NTFS形式を選択してください。<br>●セクターサイズ:512 バイト<br>●パーティションのスタイル: GPT<br>●ファイルシステム: NTFS |
| FAT32 (Windows 8.1/8/7/Vista/XPパソ<br>コン, Mac)                                                                                          | Windows や Mac の形式でフォーマットします。1ファイル4 GB<br>以上のデータは保存できません(FAT32形式の制限です)。<br>●セクターサイズ<br>3 TB以上のモデルの場合:4096バイト<br>2 TB以下のモデルの場合:512バイト<br>●パーティションのスタイル: MBR<br>●ファイルシステム: FAT32                                         |
| テレビ設定                                                                                                    | テレビでフォーマットできるように、フォーマットしていない状<br>態に戻します。この設定にした場合は、テレビでフォーマットし<br>てください。WindowsやMacでは認識できません。<br>●セクターサイズ:512 バイト<br>●パーティションのスタイル: 無し<br>●ファイルシステム: 無し                                                               |

#### **4** [はい]をクリックします。

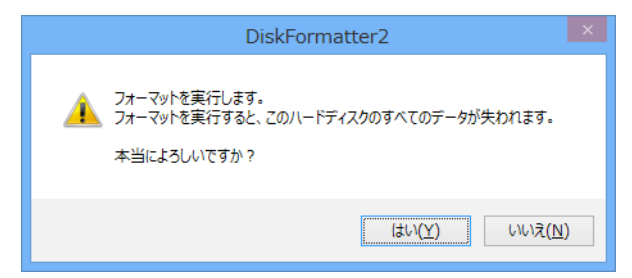

フォーマットが始まります。手順5の画面が表示されるまでお待ちください。 選択したフォーマット形式によっては、使用制限などの確認ダイアログが表示されます。

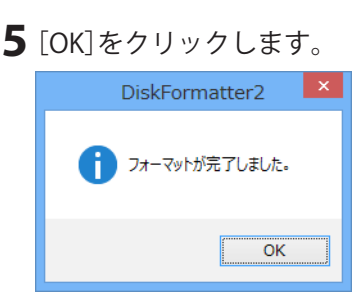

以上でフォーマットは完了です。

## フォーマット方法(USBメモリーの場合)

※以下の手順を行うと、USBメモリー内のすべてのデータが消去されます。必要なデータは、パソコンなどに バックアップ(コピー)してください。

**1** パソコンにフォーマットするUSBメモリーを接続します。

**2**次の手順でDiskFormatter2を起動します。

Windowsロゴ(スタート)→[すべてのアプリ]([すべてのプログラム])→[BUFFALO]→ ([DiskFormatter2] →) [DiskFormatter2] の順にクリックします。 Windows 8.1の場合は、スタート画面の ④ をクリック(タブレットでは、画面中央から上へスライド) し、アプリ画面の[DiskFormatter2]を選択します。 Windows 8の場合は、スタート画面の[DiskFormatter2]を選択します。

メモ:「ユーザーアカウント制御」の画面が表示されたら、[はい]または[続行]をクリックします。

#### 3 各項目を設定します。

(1) フォーマットするUSBメモリーが表示されていることを確認します。

(2) フォーマットする形式を選択します(下記の表を参照)。

※ドライブの名前(ボリュームラベル)を設定したい場合は、「ドライブの名前」の欄に入力してください。

(3) [フォーマットする]をクリックします。

| æ | DiskFormatter2                                                                                                    |       |
|---|----------------------------------------------------------------------------------------------------|-------|
|   | 選択されているドライブ<br>USB Memory : BUFFALO USB Flash Disk (F:)<br>ドライブの再スキャン                                                                        | —(1)  |
|   | 現在の設定<br>USBメモリ(総容量・294 GB, セクターサイズ・512)「イト)<br>リムーバブルディスク(F:) 容量・294 GB 使用領域・652 MB ファイルシステム・FAT32<br>く 、 、 、 、 、 、 、 、 、 、 、 、 、 、 、 、 、 、 |       |
|   | 新しい設定 フォーマット形式について  ● FAT32 (出荷時のフォーマット)  ○ exFAT (4GB以上のファイルをご使用になる方)                                                                       | — (2) |
|   | 77-7953                                                                                                    | — (3) |

| FAT32 (出荷時のフォーマット)              | Windows やMac の形式でフォーマットします。1ファイル4 GB以上の<br>データは保存できません(FAT32形式の制限です)。<br>出荷時状態のフォーマットです。幅広い機器で使用できます。マススト<br>レージクラスに対応しているテレビやオーディオ、カーナビなどで使用<br>する場合は、FAT32でフォーマットすることをお勧めします。<br>(exFATには対応していない場合があります。)                                                                                                    |
|---------------------------------|----------------------------------------------------------------------------------------------------|
| exFAT (4 GB以上のファイルを<br>ご使用になる方) | Windows 10, Windows 8.1, Windows 8, Windows 7, Windows Vista SP1<br>~, Windows XP SP2~(+exFATパッチ), OS X 10.6.4~の形式でフォー<br>マットします。1ファイル4 GB以上のデータを保存することができます。<br>Windows Vistaでこのフォーマット形式を選択する場合は、SP1以上に<br>アップデートしてください。Windows XP でこのフォーマット形式を選<br>択する場合は、SP2以上にアップデートしてから、MicrosoftのWebペー<br>ジからexFATパッチを入手してインストールしてください。<br>上記のように使用するOSの制限があります。exFATにフォーマットして<br>非対応のOSに接続した場合、フォーマットされていない状態として認識<br>し、フォーマットを求められます。 |

|       | 1ファイル<br>4 GB以上の<br>データ保存 | Windows 10<br>Windows 8.1<br>Windows 8<br>Windows 7 | Windows<br>Vista | Windows XP                                 | Mac OS                 | AV機器、<br>カーナビ等                  |
|-------|---------------------------|-----------------------------------------------------|------------------|--------------------------------------------|------------------------|---------------------------------|
| FAT32 | ×                         | 0                                                   | 0                | 0                                          | 0                      | ○<br>*USBマススト<br>レージクラス<br>対応機器 |
| exFAT | 0                         | 0                                                   | ○<br>*SP1~       | ○<br>*SP2~<br>(exFATパッチ<br>のインストー<br>ルが必要) | ○<br>*OS X 10.6.4<br>~ | ×                               |

4フォーマットが実行されます。

選択したフォーマット形式によっては、使用制限などの確認ダイアログが表示されます。

**5**「フォーマットが完了しました」と表示されたら[OK]をクリックしてください。

以上でフォーマットは完了です。

## DiskFormatter2を削除する

DiskFormatter2をパソコンから削除(アンインストール)するときは、以下の手順を行ってください。 ※お使いのOS によって、ボタンの名称が異なります。

- **1** コントロールパネルを開きます。
- **2** [プログラムのアンインストール]、[プログラムと機能]、[プログラムの追加と削除]のいずれかをクリックします。
- **3** [BUFFALO DiskFormatter2]を選択し、[アンインストールと変更]、[アンインストール]、[削除]のいずれかをクリックします。

以降は、画面の指示に従って削除してください。

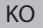

DiskFormatter2 는 하드 드라이브 포맷을 위해 제공되는 소프트웨어입니다 . Buffalo 외장 하드 드라 이브를 다시 포맷할 때 사용하십시오 .

#### 설치

사용하는 제품에 따라 설치 절차가 다를 수 있으므로 제품 설명서를 참조하여 설치하십시오 .

#### 포맷

- 참고 : 다음 포맷 절차를 수행하면 외장 하드 드라이브에 저장된 모든 데이터가 삭제되므로 포맷하 기 전 드라이브에 저장된 중요한 데이터를 백업하십시오 .
  - 1 포맷할 드라이브를 컴퓨터에 연결합니다.
  - 2 DiskFormatter2 소프트웨어를 엽니다.

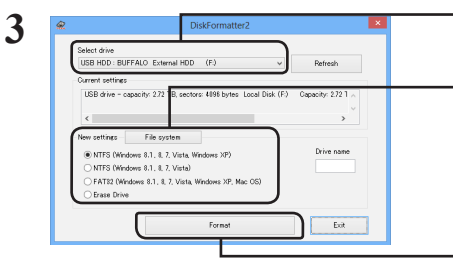

- ① 여기에서 포맷할 드라이브가 올바르게 지정되어 있는지 확인하십시오.
- .② 포맷할 파일 시스템을 선택합니다. 아래 표에서 사용 가능한 파일 시스템에 대한 정보를 참조하십시오.

드라이브 이름 (볼륨 라벨) 을 설정하려면 "Drive name(드라이브 이름)"에 원하는 이름을 입력합니다 .

1

③ [Format] (포맷) 을 클릭합니다.

| [NTFS (Windows 8.1, 8, 7, Vista, Windows<br>XP)] (NTFS (Windows 8.1, 8, 7, Vista, XP 를 실<br>행하는 컴퓨터 )) | NTFS(MBR) 는 Windows 10, Windows 8.1, Windows 8,<br>Windows 7, Windows Vista 및 Windows XP 에서 작동<br>합니다. |
|----------------------------------------------------------------------------------------------------|----------------------------------------------------------------------------------------------------|
|                                                                                                    | • 섹터 크기<br>3TB 이상 모델 : 4096 바이트<br>2TB 이하 모델 : 512 바이트                                                 |
|                                                                                                    | • 파티션 유형 : MBR                                                                                         |
|                                                                                                    | • 파일 시스템 : NTFS                                                                                        |

| [NTFS (Windows 8.1, 8, 7, Vista)] (NTFS (Win-<br>dows 8.1, 8, 7, Vista 를 실행하는 컴퓨터 ))<br>이 옵션은 컴퓨터에 연결된 3TB 이상의 드<br>라이브에서만 사용할 수 있습니다 . | Windows NTFS(GPT) 파티션을 2TB 보다 큰 파티션           으로 포맷할 수 있습니다. 구형 Windows 컴퓨터           (예: Windows XP) 에서 이러한 파티션을 읽을 수           없습니다.           • 섹터 크기: 512 바이트           • 파티션 유형 : GPT           • 파일 시스템 : NTFS |
|----------------------------------------------------------------------------------------------------|----------------------------------------------------------------------------------------------------|
| [FAT32 (Windows 8.1, 8, 7, Vista, Windows XP,<br>Mac OS)] (FAT32 (Windows 8.1, 8, 7, Vista, XP,<br>Mac OS 를 실행하는 컴퓨터 ))                 | FAT32 파일 시스템으로 포맷된 드라이브<br>는 대부분의 운영 체제와 호환됩니다 . 단,<br>FAT32 파일 시스템은 4GB 이상의 파일을 지<br>원하지 않습니다 .<br>• 섹터 크기 :<br>3TB 이상 모델 : 4096 바이트<br>2TB 이하 모델 : 512 바이트<br>• 파티션 유형 : MBR<br>• 파일 시스템 : FAT32                   |
| [Erase Drive] (선택한 드라이브 지우기)                                                                                                    | 있도록 드라이브를 포맷되지 않은 상태로 만들어<br>줍니다 .<br>• 섹터 크기 : 512 바이트<br>• 파티션 유형 : 없음<br>• 파일 시스템 : 없음                                                                                                    |

#### 4 [Yes] (예) 를 클릭합니다.

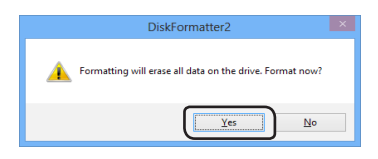

포맷 과정에 몇 분 정도 소요될 수 있습니다 . 다음과 같은 화면이 표시될 때까지 기다리십시오 .

#### 5 [OK] ( 확인 ) 를 클릭합니다 .

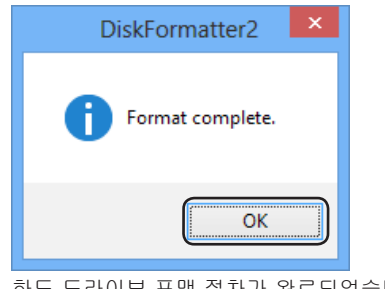

하드 드라이브 포맷 절차가 완료되었습니다 .

## 제거

제어판에서 소프트웨어를 제거할 수 있습니다.

DiskFormatter2 เป็นซอฟต์แวร์ที่ให้มาสำหรับการฟอร์แมตฮาร์ดไดรฟ์ของคุณ ให้ใช้ซอฟต์แวร์นี้สำหรับ ฟอร์แมตฮาร์ดไดรฟ์ภายนอกของ Buffalo ใหม่

## การติดตั้ง

์ขั้นดอนการดิดตั้งจะแตกต่างกัน ขึ้นอยู่กับผลิตภัณฑ์ที่คุณใช้ สำหรับการดิดตั้ง กรุณาดูคู่มือสำหรับผลิตภัณฑ์ ของคุณ

## กำลังฟอร์แมต

หมายเหตุ: การทำขั้นตอนฟอร์แมตด้านล่างนี้จะเป็นการลบข้อมูลทั้งหมดที่อยู่ในฮาร์ดไดรฟ์ภ ายนอก กรุณาเก็บสำรองข้อมูลสำคัญด่างๆ ที่อยู่ในไดรฟ์ก่อนทำการฟอร์แมต

1 เชื่อมต่อไดรฟ์ที่จะทำการฟอร์แมตเข้ากับคอมพิวเตอร์ของคุณ

## 2 เปิดชอฟต์แวร์ DiskFormatter2

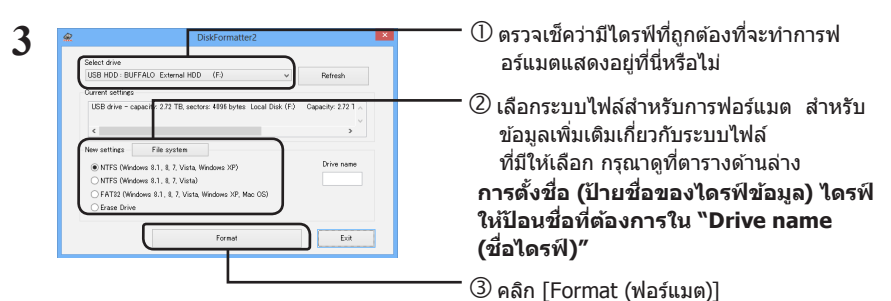

| [NTFS (Windows 8.1, 8, 7, Vista,<br>Windows XP) (NTFS (คอมพิวเตอร์ที่ใช้<br>Windows 8.1, 8, 7, Vista, XP))] | <ul> <li>NTFS (MBR) ทำงานได้กับ Windows 10, Windows 8.1, Windows 8, Windows 7, Windows Vista และ Windows XP</li> <li>ขนาดของเชกเตอร์ รุ่นที่มี 3 TB หรือมากกว่า : 4096 ไบต์ รุ่นที่มี 2 TB หรือน้อยกว่า : 512 ไบต์</li> <li>ลักษณะพาร์ดิขัน: MBR</li> <li>ระบบไฟล์: NTFS</li> </ul> |
|----------------------------------------------------------------------------------------------------|----------------------------------------------------------------------------------------------------|
|----------------------------------------------------------------------------------------------------|----------------------------------------------------------------------------------------------------|

1

ΤH

| [NTFS (Windows 8.1, 8, 7, Vista) (NTFS<br>(คอมพิวเตอร์ที่ใช้ Windows 8.1, 8, 7, Vista))]<br>ดัวเลือกนี้สามารถใช้งานได้เมื่อเชื่อมต่อไดรฟ์ที่มีความจุ<br>3 TB หรือใหญ่กว่าเท่านั้น | สามารถฟอร์แมตพาร์ดิชัน Windows NTFS (GPT) กับ<br>ฟอร์แมดที่มีขนาดใหญ่กว่า 2 TB ได้ คอมพิวเตอร์ที่ใช้<br>ระบบปฏิบัติการ Windows ที่เก่ากว่านี้ (เช่น Windows<br>XP) ไม่สามารถอ่านพาร์ดิชันเหล่านี้ได้<br>• ขนาดของเซกเตอร์: 512 ไบด์<br>• ลักษณะพาร์ดิชัน: GPT<br>• ระบบไฟล์: NTFS                                                                                               |
|----------------------------------------------------------------------------------------------------|----------------------------------------------------------------------------------------------------|
| [FAT32(Windows 8.1, 8, 7, Vista, Windows<br>XP, Mac OS) (FAT32 (คอมพิวเตอร์ที่ใช้<br>Windows 8.1, 8, 7, Vista, XP, Mac OS))]                                                      | <ul> <li>ไดรฟ์ต่างๆ ที่ได้รับการฟอร์แมดด้วยระบบไฟล์ FAT32<br/>สามารถเข้ากันได้กับระบบปฏิบัติการเกือบทุกระบบ ให้<br/>สังเกดว่าระบบไฟล์นี้จะไม่สนับสนุนไฟล์ที่มีขนาด</li> <li>4 GB หรือใหญ่กว่า</li> <li>ขนาดของเซกเดอร์:<br/>รุ่นที่มี 3 TB หรือมากกว่า : 4096 ไบด์<br/>รุ่นที่มี 2 TB หรือน้อยกว่า : 512 ไบด์</li> <li>ลักษณะพาร์ดิชัน: MBR</li> <li>ระบบไฟล์: FAT32</li> </ul> |
| [Erase Drive (ลบไดร์ฟที่เลือก)]                                                                                                    | การดำเนินการนี้จะไปเปลี่ยนไดรฟ์ให้กลับไปที่สถานะที่ยัง<br>ไม่ได้รับการฟอร์แมด<br>• ขนาดของเซกเดอร์: 512 ไบด์<br>• ลักษณะพาร์ดิขัน: ไม่มี<br>• ระบบไฟล์: ไม่มี                                                                                                    |

#### 4 คลิก [Yes (ใช่)]

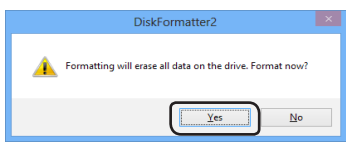

ฟอร์แมตนี้อาจใช้เวลาหลายนาทีเพื่อดำเนินการให้เสร็จสมบูรณ์ กรุณารอจนกว่า หน้าจอด้านล่างจะแสดงขึ้น

5 คลิก [OK (ตกลง)]

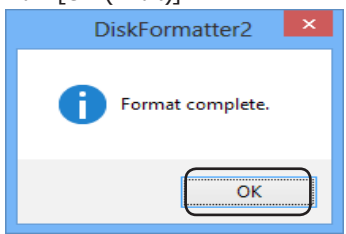

ขั้นตอนการฟอร์แมตฮาร์ดไดรฟ์เสร็จสมบูรณ์แล้ว

## การถอนการติดตั้ง

สามารถถอนการดิดตั้งซอฟต์แวร์ได้จากภายในแผงควบคุม

DiskFormatter2 نرم افزاری برای قالب بندی کردن هارد شما است. از آن برای قالب بندی دوباره هارد دیسکهای خارجی Buffalo استفاده کنید.

#### نصب

روند نصب بر اساس محصولی که استفاده می کنید، ممکن است متفاوت باشد. بر ای نصب به راهنمای محصول خود مراجعه کنید.

#### فرمت كردن

- نکته: انجام روندهای قالب بندی زیر تمام داده های هارد دیسک خارجی شما را حذف می کند قبل از قالب بندی، لطفا از اطلاعات مهم موجود بر روی درایو نسخه پشتیبان بگیرید.
  - درایو مورد نظر برای قالب بندی را به کامپیوتر خود متصل کنید.
    - ۲ نرم افزار DiskFormatter2 را باز کنید.

#### ٣ (1) مطمئن شوید در ایوی را که می خو اهید قالب بندی کنید × در اینجا نمایش داده شده باشد. USB HDD : BUFFALO External HDD (F) (٢). (٢). (٢). huten Local Dick (F 9191 برای دریافت اطلاعات بیشتر از سیستمهای فایل بندی موجود، جدول زیر را ببینید. NTES (W برای تعیین نام (برچسب درایو) درایو، نام مورد نظر را در FATR2 Difference 8 1 8 7 Minute "Drive name (نام درايو)" بنويسيد. Exit Forma 🖓 بر روی [Format (قالب بندی)] کلیک کنید.

| R)<br>المن<br>(P<br>NTFS) (Windows 8.1, 8, 7, Vista,<br>Windows XP) NTFS<br>(رایانههای دار ای<br>((XP ،Vista ,، 7، 8، 8.1)<br>((XP ،Vista ,، 7، 8، 8.1)                             | Windows 8.1، Windows 10، با NTFS (MBR)<br>Windows Windows 8،Windows 7، Windows Vista،<br>د اندازه سکتور<br>مدل های با ۳ ترابایت یا بیشتر: ۴۰۹۴ بایت<br>مدل های با ۲ ترابایت یا کمتر: ۵۱۲ بایت<br>• سیک پارتیشن: MBR<br>• سیستم فایل: NTFS                                       |
|----------------------------------------------------------------------------------------------------|----------------------------------------------------------------------------------------------------|
| پارز<br>NTFS) (Windows 8.1, 8, 7, Vista) NTFS<br>رایانههای دارای Vista ،Windows 8.1، 8، 7))]<br>ین پارتیشن زمانی قابل دسترسی است که یک درایو ۳<br>رابایتی یا بزرگ تر متصل شده باشد. | پارتیشن های Windows NTFS (GPT) را می توانید با پارتیشن<br>های بزرگ تر از 2 تر ابایت فرمت کنید. رایانه هایی که از نسخه های<br>قدیمی تر Windows XP (مانند Windows XP) استفاده می کنند، نمی<br>توانند این پارتیشن ها را بخوانند.<br>• اندازه سکتور: ۵۱۲ بایت<br>• سبک پارتیشن: GPT |

| FAT32) (Windows 8.1, 8, 7, Vista,]<br>رایانههای) Windows XP, Mac OS) FAT32<br>Mac ،XP ، Vista، 7، 8، 8.1 Windows دار<br>[((OS | در ایوهایی که با FAT32 قالب بندی می شوند با اکثر سیستم<br>عاملها سازگار هستند. توجه داشته باشید که این سیستم فایل<br>بندی از فایلهایی با اندازه بیشتر از ۴ گیگابایت پشتیبانی<br>• اندازه سکتور:<br>مدلهایی با اندازه ۳ تر ابایت یا بیشتر: ۲۰۹۴ بایت<br>مدلهایی با اندازه ۳ تر ابایت یا کمتر: ۵۱۲ بایت<br>• سبک پارتیشن بندی: MBR<br>• سیستم فایل بندی: FAT32 |
|----------------------------------------------------------------------------------------------------|----------------------------------------------------------------------------------------------------|
| [Erase Drive] (پاک کردن درايو انتخاب شده)]                                                                                    | این کار ، در ایو را به حالت قالب بندی نشده می برد.<br>• اندازه سکتور : ۵۱۲ بایت<br>• سبک پار تیشن بندی: هیچ کدام<br>• سیستم فایل بندی: هیچ کدام                                                                                                    |

🌳 🛛 بر روی [Yes (بله)] کلیک کنید.

| DiskFormatter2                                             |   |
|------------------------------------------------------------|---|
| 1 Formatting will erase all data on the drive. Format now? |   |
| <u>Y</u> es <u>N</u> o                                     | ] |

قالب بندی ممکن است چندین دقیقه زمان ببرد. صبر کنید تا صفحه زیر نمایان شود.

بر روی [OK (تایید)] کلیک کنید.

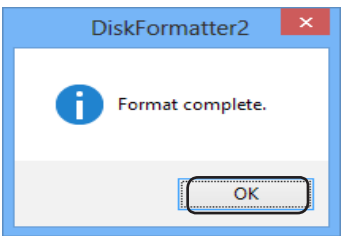

این کار، قالب بندی در ایو را تکمیل می کند.

#### لغو نصب

از صفحه کنترل مي توانيد نرم افزار را لغو نصب کنيد.

إن DiskFormatter2 عبارة عن برنامج متوفر لتهيئة محرك الأقراص الثابتة. حيث يمكن استخدامه لتهيئة محركات أقراص Buffalo الثابتة الخارجية.

#### التثبيت

تختلف إجراءات التثبيت وفقًا للمنتج المستخدم. لإجراء التثبيت، راجع دليل المنتج.

#### التهيئة

- ملاحظة: يؤدي تنفيذ إجراءات التهيئة التالية إلى مسح جميع البيانات الموجودة على محرك الأقراص الثابتة الخارجي. لذلك يُرجى إجراء نسخ احتياطي لأية بيانات مهمة على محرك الأقراص قبل إجراء التهيئة.
  - ۱ صِل محرك الأقراص الذي ستتم تهيئته بالكمبيوتر.
    - افتح برنامج DiskFormatter2.
  - آ تحقق من عرض محرك الأقراص الصحيح الذي ستتم ت تهيئته هنا.
    - حدد نظام ملفات عملية التهيئة. راجع الجدول التالي لمزيد من المعلومات عن أنظمة الملفات المتاحة.

لتعيين الاسم (تسمية وحدة التغزين) لمحرك أقراص معين، أدخل الاسم المطلوب في "Drive name (اسم محرك الأقراص)".

| يعمل NTFS (MBR) مع أنظمة التشغيل Windows 10 و<br>Windows و Windows و Windows 8.1 وWindows XP vista<br>Vista و Vista.                                                         |                                                                                                    |
|----------------------------------------------------------------------------------------------------|----------------------------------------------------------------------------------------------------|
| <ul> <li>حجم المقطع</li> <li>الطرز التي تشتمل على ٣ تيرابايت أو أكثر: ٤٠٩٦ بايت</li> <li>الطرز التي تشتمل على ٢ تيرابايت أو أقل: ٥١٢ بايت</li> <li>نمط القسم: MBR</li> </ul> | NTFS (Windows 8.1, 8, 7, Vista, XP]<br>Windows 8.1, 8, 7, Vista, XP) (اجهزة<br>الكمبيوتر التي تعمل بنظام) NTFS[( |
| <ul> <li>نظام الملفات: NTFS</li> </ul>                                                                                                    |                                                                                                    |

nal HDD (F)

Exit

NTFS (Windows 8.1. FATS2 (Windows 8.1

| ، NTFS (Windows 8.1, 8, 7, Vista)<br>Windows 8.1, 8, 7, Vista) (اجهزة الكمبيوتر<br>التي تعمل بنظام) NTFS()]<br>هذا الخيار لا يكون متوفرًا إلا عند توصيل محرك أقر اص<br>حجمه ۳ تيرابايت أو أكبر. | من الممكن تهيئة أقسام)NTFS (GPT في نظام تشغيل Windows<br>بالأقسام التي يزيد حجمها عن ٢ تيرابايت. لا يمكن لأجهزة الكمبيوتر<br>التي تعمل بانظمة تشغيل Windows XP الأقدم (مثل Windows XP)<br>قراءة هذه الأقسام.<br>• حجم المقطع: ١٢ بايت<br>• نمط القسم: GPT<br>• نظام الملغات: NTFS                                                                      |
|----------------------------------------------------------------------------------------------------|----------------------------------------------------------------------------------------------------|
| FAT32 (Windows 8.1, 8, 7, Vista, XP,)]<br>Windows 8.1, 8, 7, Vista,) Mac OS<br>(اجهزة الكمبيوتر التي تعمل بنظام)<br>(FAT32]                                                                     | محركات الأقراص التي تمت تهينتها بنظام ملفات FAT33 متوافقة مع<br>معظم أنظمة التشغيل. لاحظ أن نظام الملفات هذا لا يدعم الملفات التي<br>يكون حجمها أكبر من أو يساوي ٤ جيجا بايت.<br>• حجم المقطع:<br>الطرز التي تشتمل على ٢ تير ابايت أو أكثر: ٤٠٩٦ بايت<br>الطرز التي تشتمل على ٢ تير ابايت أو أقل: ١٢ بايت<br>• نطا القسم: MBR<br>• نظام الملفات: FAT32 |
| ؛<br>[(مسح المشغل المختار) Erase Drive (مسح المشغل                                                                                                    | يؤدي هذا إلى تغيير محرك الأقراص إلى حالة غير مهيأة.<br>• حجم المقطع: ٥١٢ بايت<br>• نمط القسم: بلا<br>• نظام الملغات: بلا                                                                                                    |

💈 انقر فوق [Yes (نعم)].

| DiskFormatter2                                             | × |
|------------------------------------------------------------|---|
| A Formatting will erase all data on the drive. Format now? |   |
| <u>Y</u> es №                                              | 1 |

قد تستغرق عملية التهيئة عدة دقائق حتى تكتمل. انتظر حتى تظهر الشاشة التالية.

انقر فوق [OK (موافق)].

| DiskFormatter2 × |
|------------------|
| Format complete. |
| ОК               |

يؤدي هذا إلى إكمال عملية تهيئة محرك الأقراص الثابتة.

#### إزالة التثبيت

من الممكن إزالة تثبيت البرنامج من داخل لوحة التحكم.